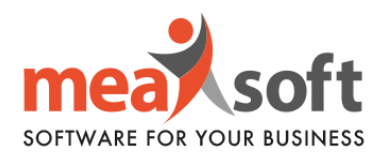

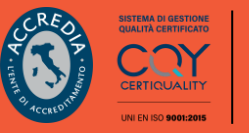

## **ISTRUZIONI PER LA GESTIONE DELLA COMUNICAZIONE PERIODICA** LIQUIDAZIONE IVA | LI.PE

Innanzitutto, per una corretta procedura, è necessario verificare in Mago l'attuale configurazione dei codici delle aliquote, seguendo tale percorso: Anagrafiche/Tabelle/Codici IVA/Codici IVA/Comunicazioni Digitali. Come da figura sottostante, è possibile configurare le informazioni necessarie all'invio telematico.

Teniamo a precisare che la configurazione va predisposta per i soli codici IVA particolari (es. codici IVA esenti, esclusi, beni strumentali, ecc).

| Menu Anagrafe Clienti Codici IVA                                                     |                                                                           |
|--------------------------------------------------------------------------------------|---------------------------------------------------------------------------|
| 📄 🗋 📄 🕑 - 🥺 - 🗔 🔎 🗇 😋 🧿 🌍 🖏 ! - 🕺 🎾 🛞                                                | 2 0                                                                       |
| 🖹 🎦 🕼 🎊 🐼 🌋                                                                          |                                                                           |
| Codice Descrizione Disattivo 22 IVA al 22%                                           |                                                                           |
| Dati Comunicazione Annuale Dati IVA Dati Dichiarazione IVA Comunicazione Polivalente | a Allegati Clienti/Fornitori Comunicazioni Digitali Descrizioni in lingua |
|                                                                                      | Natura IVA                                                                |
|                                                                                      | Escluso dal Totale operazioni passive (VP3)                               |

N.B. È fortemente consigliato di consultare il proprio commercialista per valutare se il codice IVA utilizzato per la registrazione delle fatture ricevute che generano autofattura, va incluso o escluso da VP2 (Totale Operazioni Attive) della LIPE.

Inoltre, è necessario che le fatture/note di credito CEE siano state registrate con modello FRCEE e NRCEE, nel trimestre scorso.

Per quanto riguarda le fatture/note di credito in reverse charge, parziale o totale, richiedono una registrazione con modello FRREV, FRREVP, NRREV e NRREVP.

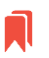

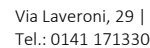

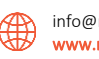

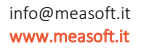

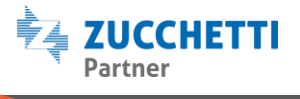

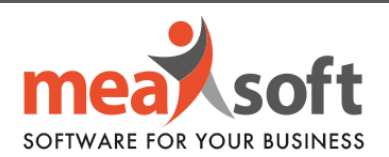

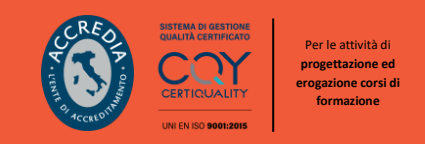

Per un regolare funzionamento, occorre eseguire il riepilogo generale registri IVA di tutti i mesi del trimestre selezionato seguendo il percorso Contabilità/Stampe Fiscali/Stampe IVA/Riepiloghi Generali Registri IVA, ponendo attenzione a non riportare l'eventuale debito del mese precedente.

Le configurazioni sopra elencate e la corretta registrazione di ogni documento, determina la valorizzazione di ogni singola casella nella schermata rappresentata nella figura 2.

|                           | 7 🖻                 |                             |            | 🞝 • 🍣                   | - 🖉 [ 🤇                                                   | ) - 🛛 🕔   | 2 🕐 🗄  | • 😵              |         |   |
|---------------------------|---------------------|-----------------------------|------------|-------------------------|-----------------------------------------------------------|-----------|--------|------------------|---------|---|
| co                        |                     | enzia<br>ntratu<br>ZIONE LI |            | ZIONI                   | CODICE FISCALE<br>0 9 1 8<br>QUADRO VP<br>Liquidazioni po | 1 4 5 0 0 | 0 1 7  |                  |         |   |
|                           | VP1                 | P                           | ERIODO D   | RIFERIMENTO             |                                                           | forniture | Ev     | enti eccezionali |         |   |
| QUIDAZIONE<br>ELL'IMPOSTA | VP2                 | Totale op                   | erazioni e | attive (al netto dell'I | WA)                                                       | -         | 0,00   |                  |         |   |
|                           | VP3                 | Totale op                   | erazioni p | oossive (al netto de    | IITVA)                                                    |           |        |                  | 0.0     | 0 |
|                           | VP4                 | NA esig                     | ibile      |                         |                                                           | DEBIT     | 0,00   |                  | CREDITI |   |
|                           | VP5                 | IVA detr                    | atta       |                         |                                                           |           |        |                  | . 0,0   | 0 |
|                           | VP6                 | IVA dovi                    | uto        |                         |                                                           |           | 0,00   | o a credito      | 0,00    | 3 |
|                           | VP7                 | Debito p                    | veriodo p  | recedente non sup       | eriore 25,82 euro                                         |           | 0,00   |                  |         |   |
|                           | VP8                 | Credito                     | periodo p  | precedente              |                                                           |           |        |                  | 0,00    | 5 |
|                           | VP9                 | Credito                     | anno pre   | cedente                 |                                                           |           |        |                  | . 0,00  | 3 |
| VP10 Versamenti auto UE   |                     |                             |            |                         |                                                           |           | . 0,00 | 3                |         |   |
| VP11 Grediti d'imposto    |                     |                             |            |                         |                                                           |           |        | . 0,00           | )       |   |
|                           | VP12                | Interessi                   | dovuti pr  | er liquidazioni trim    | vestrali                                                  |           | 0,00   |                  |         |   |
|                           | VP13 Acconto dovuto |                             |            |                         |                                                           |           | 0,00   | )                |         |   |
|                           | VP14                | IVA da v                    | ersore     |                         |                                                           |           | 0,00   | o a credito 2    | 0,00    | 0 |

A seguito dell'installazione del modulo CADI, il cliente avrà la possibilità di consultare i dati per ciascun mese di invio, in tal modo potrà controllare la validità delle informazioni prima di inviarle all'Agenzia delle Entrate.

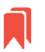

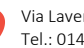

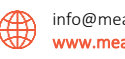

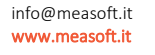

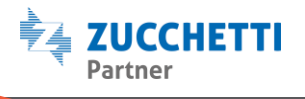

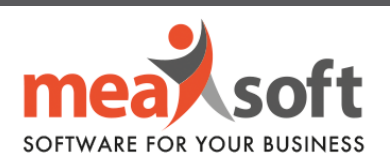

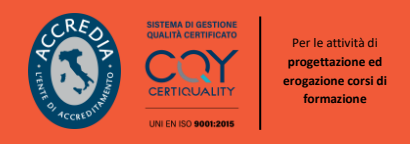

1. L'invio della Comunicazione IVA prevede il seguente percorso: **Comunicazioni Digitali/Liquidazione IVA/Invio Liquidazione IVA**.

2. Quando vi si presenterà la schermata "Invio Liquidazioni IVA" (figura 4), è possibile selezionare l'anno/trimestre desiderato e indicare i dati del dichiarante, nel caso in cui fossero diversi da quelli del contribuente (è consentito anche l'inserimento di dati aggiuntivi come la data dell'impegno ecc.).

| Anu Invio Liquidazioni IVA         |                                                                                                    |            |                     |                                  |                   |                                    |       |
|------------------------------------|----------------------------------------------------------------------------------------------------|------------|---------------------|----------------------------------|-------------------|------------------------------------|-------|
|                                    |                                                                                                    |            |                     |                                  |                   |                                    |       |
| Selezioni 🗱 Riferimenti Incrociati |                                                                                                    |            |                     |                                  |                   |                                    |       |
|                                    |                                                                                                    |            |                     |                                  |                   |                                    |       |
|                                    |                                                                                                    |            |                     |                                  |                   |                                    |       |
|                                    |                                                                                                    |            |                     |                                  |                   |                                    |       |
|                                    |                                                                                                    |            |                     |                                  |                   |                                    |       |
|                                    |                                                                                                    |            |                     |                                  |                   |                                    |       |
|                                    |                                                                                                    |            |                     |                                  |                   |                                    |       |
|                                    |                                                                                                    |            |                     |                                  |                   |                                    |       |
|                                    |                                                                                                    |            |                     |                                  |                   |                                    |       |
|                                    | nui de                                                                                                    |            | Fronti Fronziscovi  |                                  | On and the Change | fanis.                             |       |
|                                    | Anno Trimest                                                                                                    | tre        | Mod. N. 1 Mod. N. 2 | Mod. N. 3                        | Mod. N. 1 Mod. N  | . 2 Mod. N. 3                      |       |
|                                    | 2019                                                                                                    |            |                     |                                  |                   |                                    |       |
| (                                  | Dichiarante diverso da<br>contribuente                                                                                                    |            | 0                   | Codice fiscale                   |                   | Codice fiscale societa dichiarante |       |
|                                    |                                                                                                    |            |                     | Partita IVA Azienda Controllante |                   | Ultimo mese                        |       |
|                                    | Dati relativi all'invio t                                                                                                    | telematico |                     |                                  | a aar             |                                    |       |
|                                    | Impegno del contribuente     Codice fiscale intermediano     Data dell'impegno     Impegno di chi trasmette     Intermediano     Intermediano     Intermed |            |                     |                                  |                   |                                    |       |
|                                    |                                                                                                    |            |                     |                                  |                   |                                    |       |
|                                    | Star                                                                                                    |            | pa Modello          | Visualizza Gene                  |                   | ra                                 | Invia |
|                                    |                                                                                                    |            |                     |                                  |                   |                                    |       |
| L                                  |                                                                                                    |            |                     |                                  |                   |                                    |       |

Figura 4

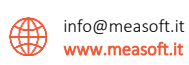

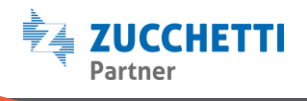

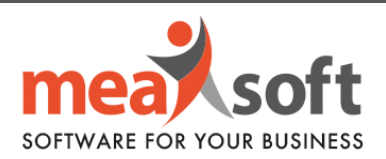

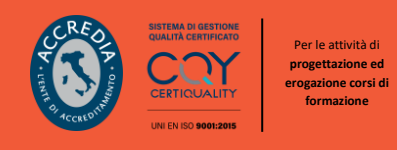

Cliccando su "Stampa Modello" apparirà il modello della Comunicazione con tutti i dati precedentemente inseriti (possibile anche l'esportazione in pdf o altri formati).

Attraverso il pulsante "Visualizza", Mago è in grado di controllare se sono presenti errori formali ed in tal caso, questi verranno segnalati.

Infine, il testo "Genera" consente il salvataggio del file in locale per un successivo invio al commercialista, oppure se il file verrà inviato tramite Digital Hub basterà concludere la procedura con "Invia".

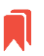

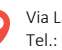

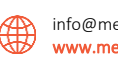

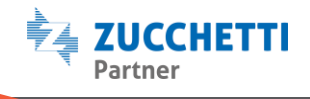